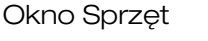

Określenie sprzęt oznacza krosownice, szafki dystrybucyjne, stojaki (rack), rozdzielacze kablowe i inne urządzenia, wykorzystywane w infrastrukturze sieci teleinformatycznych. Inaczej mówiąc, to wszystko oprócz kabli, które mają osobne okno dialogowe.

Okno Sprzęt zawiera przegląd całego wyposażenia i jego zawartości.

W tym oknie można dodawać, edytować i usuwać wyposażenia.

Naciśnij przycisk Sprzet.

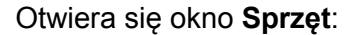

📲 Sprzęt

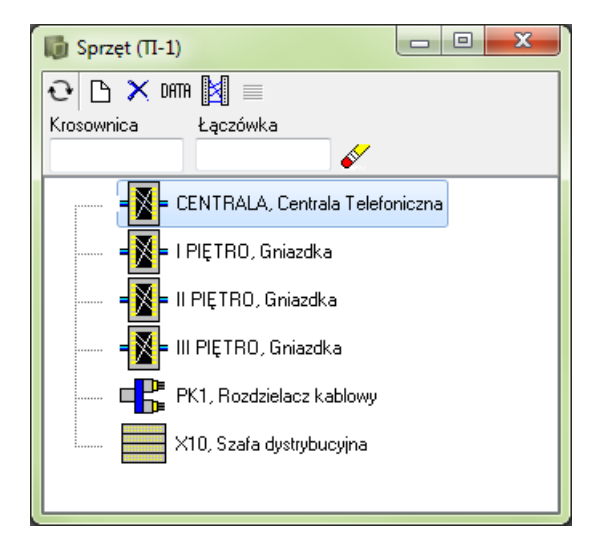

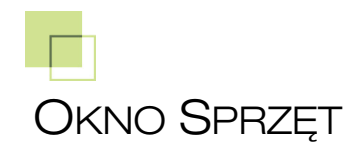

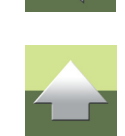

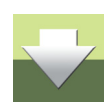

Strona 1

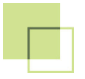

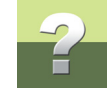

#### Dostępne są 3 różne typy wyposażenia:

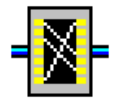

Krosownica zawierająca łączówki LSA.

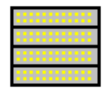

Szafa (rack) zawierająca patch-panele, elementy aktywne (switche, huby).

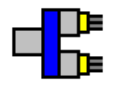

Rozdzielacz kablowy.

Dla każdego rodzaju wyposażenia można definiować łączówki z kontaktami.

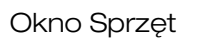

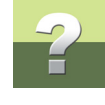

## Przykład sprzętu:

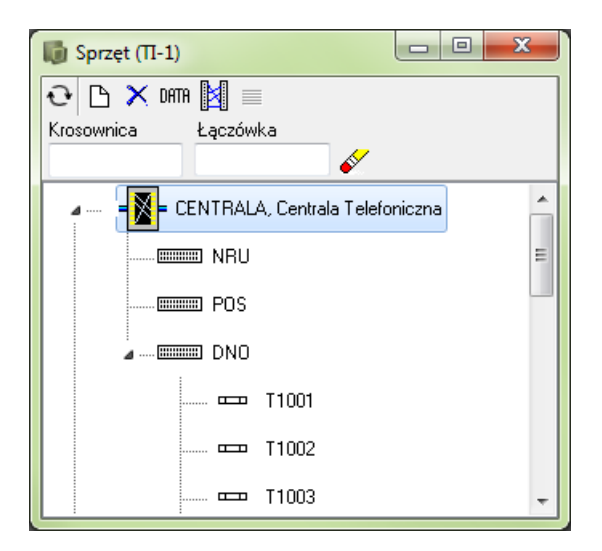

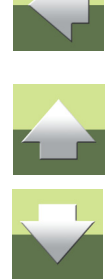

### Funkcje dostępne w oknie dialogowym Sprzęt

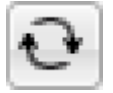

Przycisk Odśwież – jego naciśnięciu odświeża widok w oknie.

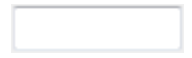

Pole Filtr - pozwala na wyszukanie w oknie krosownic lub łączówek o określonej nazwie.

Przykład 1: Wpisz **X1%** w polu **Krosownica** - w oknie zobaczysz sprzęt, którego nazwa zaczyna się od **X1**.

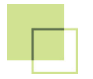

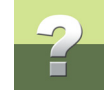

Przykład 2: Wpisz **X1+X10** w polu **Krosownica** - w oknie zobaczysz sprzęt, którego nazwa jest **X1** i **X10**. Przykład 3: Wpisz **DNO** w polu **Łączówka** - w oknie wyświetlą się krosownice, które zawieraja łączówki o nazwie **DNO**.

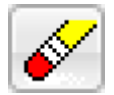

Przycisk Wyczyść filtr – jego naciśnięcie czyści pole Filtr.

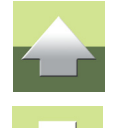

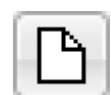

Przycisk Nowy – dodaje nowe wyposażenie.

Dwukrotne kliknięcie na wybrany sprzęt wyświetla łączówki w sprzęcie.

Dwukrotne klikniecie na łączówce wyświetla kontakty w łączówce.

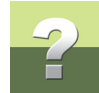

## Opcje dla sprzętu

Po kliknięciu prawym przyciskiem myszy na danym sprzęcie rozwija się menu z opcjami dostępnymi dla niego:

| 🕼 Sprzęt (TI-1) |                                                                                                    |
|-----------------|----------------------------------------------------------------------------------------------------|
| CE              | Lączówka<br>DNO &<br>NTRALA, Centrala Telefoniczna                                                                                     |
|                 | Zestawienie połączeń krosowych<br>Zmień kolejność składników<br>Dane<br>Pokaż kable wchodzące/wychodzące<br>Pokaż na widoku instalacji |
|                 | Dodaj łączówki<br>Usuń<br>Wklej                                                                                                    |
|                 | Przenieś tutaj                                                                                                    |

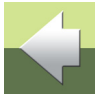

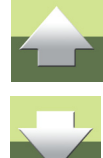

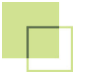

| 🕼 Sprzęt (П-1)                      |                                  |  |  |
|-------------------------------------|----------------------------------|--|--|
| 🔁 🗅 🗙 DATTA 🛛                       | ⊴ ■                              |  |  |
| Krosownica Ł                        | ączówka                          |  |  |
|                                     | <i>¥</i>                         |  |  |
| A10, Szafa dystrybucyjna            |                                  |  |  |
|                                     | Widok patch-paneli               |  |  |
|                                     | Połączenia krosowe               |  |  |
|                                     | Zestawienie połączeń krosowych   |  |  |
| <b> </b> <mark> </mark> <u>8</u>  - | Zmień kolejność składników       |  |  |
|                                     | Dane                             |  |  |
|                                     | Pokaż kable wchodzące/wychodzące |  |  |
|                                     | Pokaż na widoku instalacji       |  |  |
|                                     | Dodaj patch-panel/elem. aktywny  |  |  |
|                                     | Dodaj łączówki                   |  |  |
|                                     | Usuń                             |  |  |
|                                     |                                  |  |  |
|                                     | Wklej                            |  |  |
|                                     | Przenieś tutaj                   |  |  |

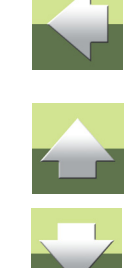

Dla danego elementu wyposażenie można użyć poniższych funkcji:

#### Widok patch-paneli

Wyświetla przegląd patch-panela, lub przycisk Pokaż widok patch-paneli.

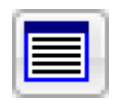

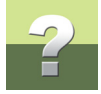

Połączenia krosowe

Widok zdefiniowanych połączeń krosowych, lub przycisk Pokaż widok połączeń krosowych.

| M |
|---|
|---|

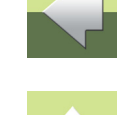

Zestawienie połączeń krosowychTworzy listę połączeń.Zmień kolejność składnikówZmiana kolejności łączówek zdefiniowanych w sprzęcie.DaneWyświetlenie/edytowanie nazwy, opisu itp. dla danego sprzętu.Pokaż kable wchodzące/wychodząceWidok kabli wchodzących/wychodzących do/z danego sprzętu.Pokaż na widoku inst.Wyświetla sprzęt w widoku instalacji – jeżeli umieszczono tam dany sprzęt.Dodaj patch-panel/element aktywnyDefiniowanie nowej łączówki / patch-panela w sprzęcie.UsuńSprzęt może zostać usunięty tylko wtedy, jeżeli z niczym nie jest

Wstawia łączówkę, która była zaznaczony do przeniesienia.

Opcje dla łączówek

Wklej

Po kliknięciu prawym przyciskiem na łączówce, wyświetlają się dostępne funkcje.

połaczony!

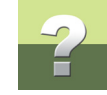

Dla łączówek mamy następujące funkcje:

| 🕼 Sprzęt (Π-1)                              |                   |  |  |  |
|---------------------------------------------|-------------------|--|--|--|
|                                             |                   |  |  |  |
| Krosownica Łączówka                         |                   |  |  |  |
|                                             |                   |  |  |  |
| A10, Szafa dystrybucyjna                    |                   |  |  |  |
| - 🖉 🛶 = 🔀 = CENTRALA, Centrala Telefoniczna |                   |  |  |  |
| NRU NRU                                     |                   |  |  |  |
|                                             | Raport            |  |  |  |
|                                             | Edytuj            |  |  |  |
|                                             | Zakres            |  |  |  |
|                                             | Edytuj kontakty   |  |  |  |
|                                             | Dodaj kontakty    |  |  |  |
|                                             | Usuń              |  |  |  |
|                                             | Коріцј            |  |  |  |
|                                             | Przenieś          |  |  |  |
|                                             | Db data           |  |  |  |
|                                             | Atrybuty łączówki |  |  |  |

# 

#### Raport

Wyświetla raport dla łączówki, lub przycisk Raport połączeń.

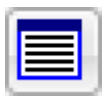

Edytuj

Edycja nazwy itp. dla łączówki.

|                | Okno Sprzęt                                                                       |   |  |
|----------------|-----------------------------------------------------------------------------------|---|--|
| Zakres         | Pokazuje zakres numerów kontaktów w łączówce.                                     | 1 |  |
| Edytuj punkty  | Edycja opisu dla kontaktów w łączówce.                                            |   |  |
| Usuń           | Usuwa łączówkę, lub przycisk <b>Usuń</b> .                                        |   |  |
|                | Łączówka może zostać usunięta tylko wtedy, jeżeli z niczym jest nie<br>połączona! |   |  |
| Kopiuj         | Zaznacza łączówkę do skopiowania.                                                 |   |  |
| Przenieś       | Zaznacza łączówkę do przeniesienia.                                               |   |  |
| DB data        | Pokazuje wewnętrzne oznaczenie w bazie danych dla łączówki.                       |   |  |
| Atrybuty rzędu | Pokazuje dostępne atrybuty dla łączówki.                                          |   |  |

## Funkcje dla kontaktów

Dostępne funkcje wyświetlają się po kliknięciu prawym przyciskiem na kontakcie.

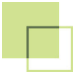

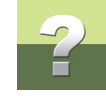

#### Funkcje dla kontaktów:

| 🚺 Sprzęt (Π-1)      |                  |   |
|---------------------|------------------|---|
| € 🗅 🗙 MIII [ ] =    |                  |   |
| Krosownica Łączówka | a 💉              |   |
| 4 DNO               |                  | * |
|                     | F1001            |   |
|                     | Pokaż opis trasy |   |
| I                   | Edytuj kontakt   |   |
| ······ •            | Usuń             |   |
|                     | 1005             | - |

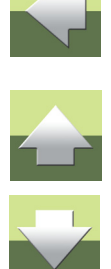

Pokaż opis trasy Edytuj kontakty Usuń Pokazuje opis trasy dla danego kontaktu.

Edycja opisu kontaktu.

Usuwa kontakt, lub przycisk Usuń.

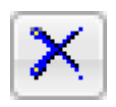

Kontakt może zostać usunięty tylko jeżeli nie jest połączony!